## PiTaPaカード月別ご利用明細の発行方法(京阪 寝屋川市駅)

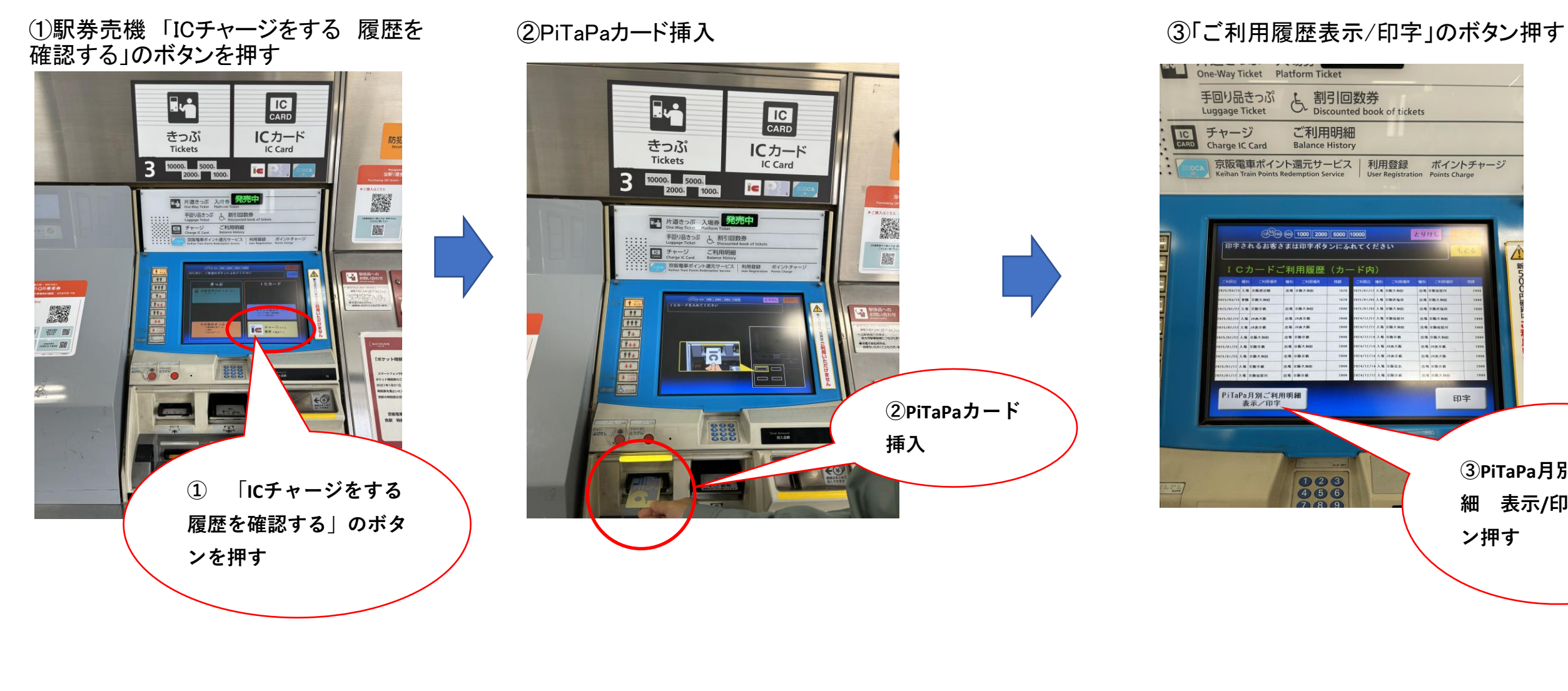

⑤生年月日(西暦)を入力し、確認ボタンを押す

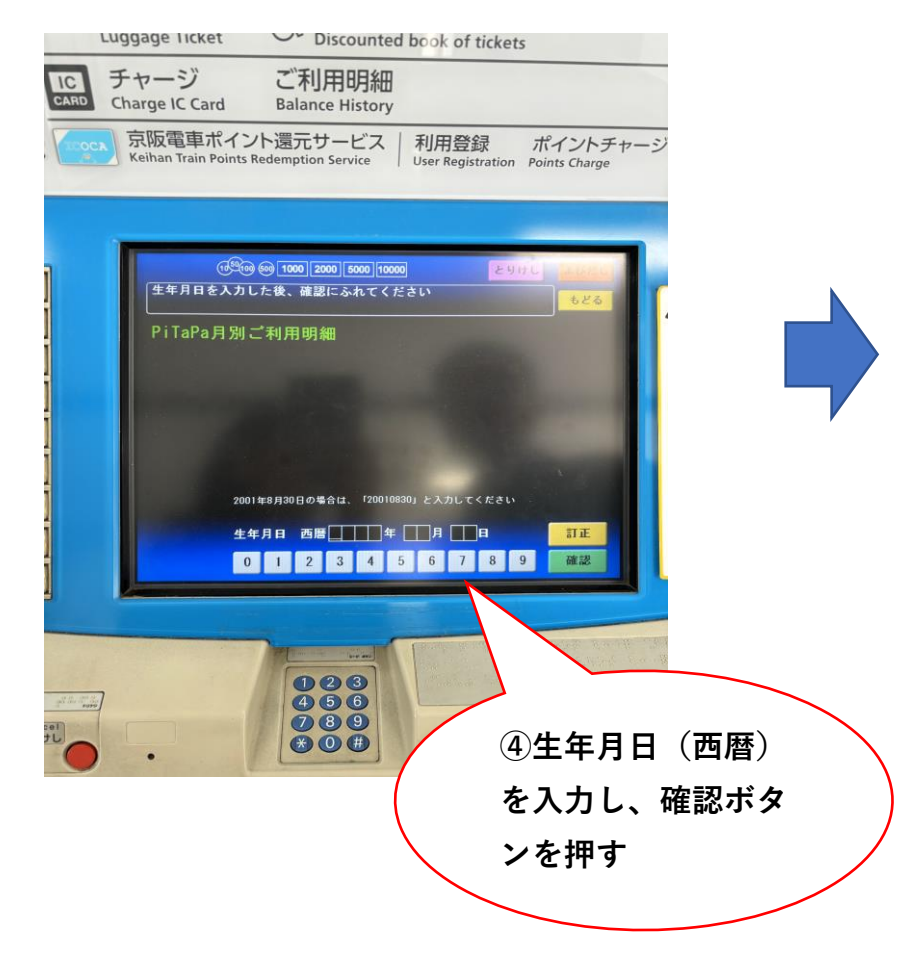

## ⑥月別に表示され、必要な月のボタンを押す

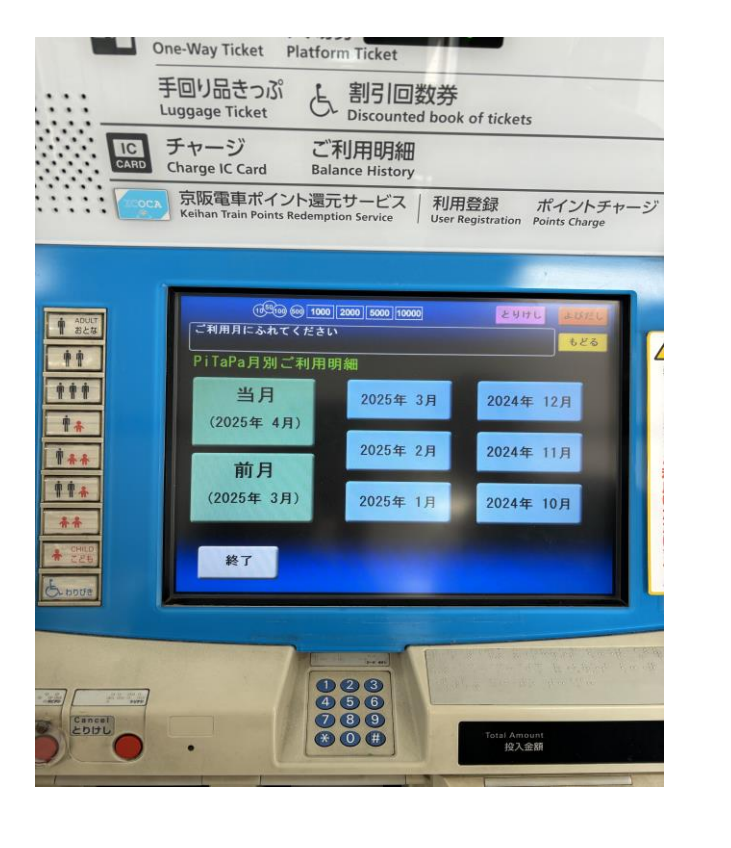

⑦「印字」ボタンを押す

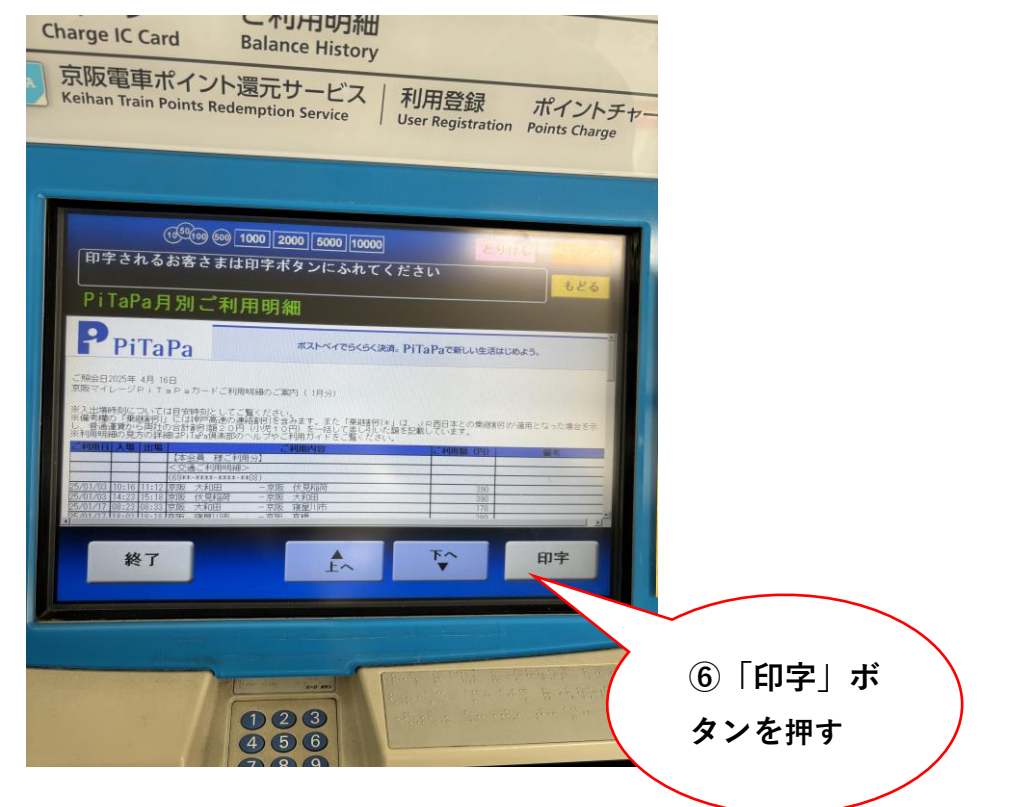

## ④PiTaPa月別ご利用明細 表示/印字のボタン押す

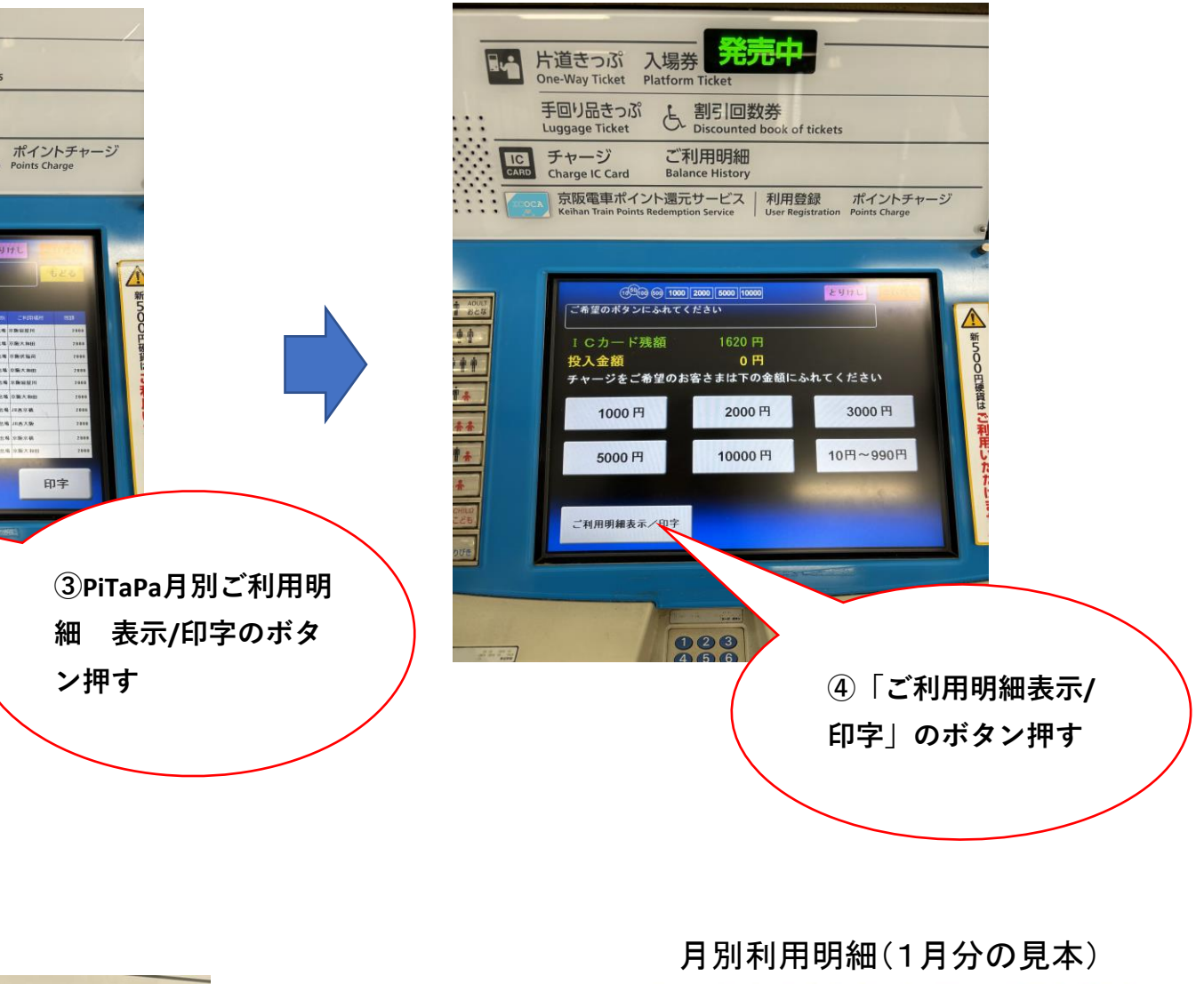

|                              |                                          | .1.7           |
|------------------------------|------------------------------------------|----------------|
| ご利用明細のご案内 (1月                | 分2 4 4 4 4 4 4 4 4 4 4 4 4 4 4 4 4 4 4 4 | 1/4            |
| 月日、「「」ご利用内容                  | they are they with                       | 用金額            |
| 《 本会員                        | SLA DE LE CEL                            | the start of   |
| ~ 交通ご利用明細>                   |                                          | a hill by      |
| (69+*-****-****              | 18) nky ser fain as i                    | 10 x 34 10     |
| 0103 京阪 大和田                  | - 京阪 伏見稲                                 | 390            |
| 0103 京阪 伏見稲荷                 | -京阪 大和田                                  | 390            |
| 0117 京阪 大和田                  | 一京阪 寝屋川                                  | 1,70           |
| 9117 京阪 寝屋川市                 | -京阪 京橋                                   | 280 4          |
| 0117 京阪 京橋                   | 一京阪 大和田                                  | 280            |
| 0125 京阪 大和田                  | 一京阪 京橋                                   | 280            |
| 0125 京阪 京橋                   | - 京阪 大和田                                 | 280            |
| ベーズボストペイ交通ご                  | 利用分离后 台 信用;                              | le stand       |
| 京阪電車 ご利用分                    | L. C. Letter Carlester.                  | 2070           |
| @ポストペイ対象音:                   | 通運貨合計                                    | 2070           |
| *ボストペイ交通ご                    | 利用合計(お支払                                 | 2070           |
| ▶ 米本会員→様お支払                  | 類計× () 、 ()                              | 2070           |
| Y Inthe St Labor St Tage 5   | r ["in as ["in a far ]                   | BIG 35 IV      |
| 【家族会員 補ご利                    | 用分】、                                     | 1              |
| ◇交通ご利用明細>                    | 日夏日日夏日日                                  | A WAR          |
| (69**-****-****              | 1) Who of Takin St 1                     | 1 30 35 W      |
| 0103 京阪 大和田                  | 一京阪 伏見稲                                  | 390 -          |
| and and an and the first in  | 自然目的就目的                                  | in in the st   |
| 1. may 12 may her may 1      | some the real the c                      | PIL - Star P   |
| 20254.16 09:47               | 渡屋川市駅ののの                                 | 3号機発行          |
| ありがとうございます。                  | 京阪電気鉄道                                   | 直株式会社          |
| and the set of the set       | C. M. It in It.                          | We de la serie |
| IS VALAD DE LAND DE LANDE DE | * AXING SAY ANDE 35 1                    | 13 Ar 2. 11    |